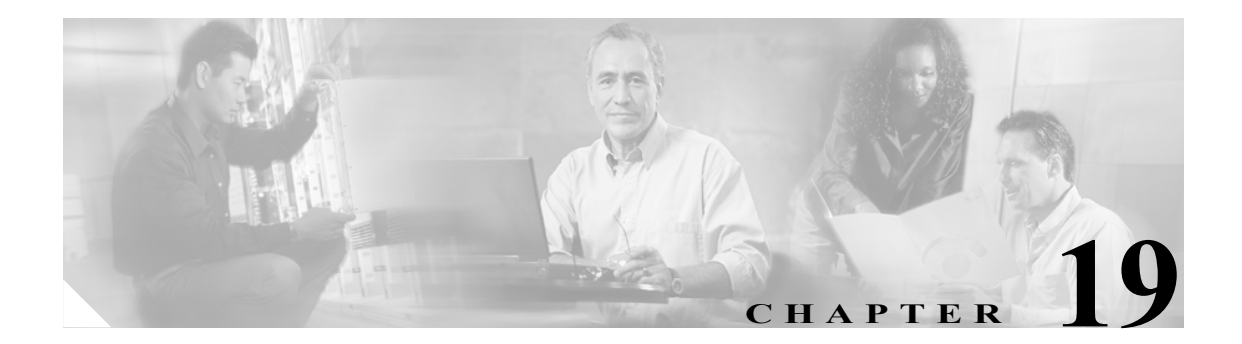

# Broadband Access Center のトラ ブルシューティング

この章では、Broadband Access Center (BAC)のトラブルシューティングを行う方法の詳細について説明します。この章では、次のトピックについて説明します。

- トラブルシューティングのチェックリスト (P.19-2)
- ロギング (P.19-3)
  - ログのレベルおよび構造 (P.19-3)
  - RDUのログ (P.19-5)
  - DPE のログ (P.19-9)
  - ログレベルの設定 (P.19-4)

# トラブルシューティングのチェックリスト

BACのトラブルシューティングでは、表 19-1 に示すチェックリストを使用します。

#### 表 19-1 トラブルシューティングのチェックリスト

| 手順  |                                                                                                    | 参照先                                                                                      |
|-----|----------------------------------------------------------------------------------------------------|------------------------------------------------------------------------------------------|
| 1.  | BAC コンポーネントがインストールされているすべてのシ<br>ステムで、BAC のプロセスが稼働しているかどうかを確認<br>します。                                   | コマンドラインからの BAC プ<br>ロセス ウォッチドッグの使用<br>(P.9-2)                                            |
| 2.  | BAC のコンポーネント ログで、重大度の高いエラーが示さ<br>れていないかどうかを確認します。これには、次のものに<br>関して記録された情報が含まれます。                       |                                                                                          |
|     | – RDU                                                                                                  | RDUのログ (P.19-5)                                                                          |
|     | – DPE                                                                                                  | DPE のログ (P.19-9)                                                                         |
| 3.  | 管理者のユーザ インターフェイスからサーバのアップ タ<br>イムを表示し、サーバがバウンスしていないことを確認し<br>ます。                                       | サーバの表示 (P.16-24)                                                                         |
| 4.  | 管理者のユーザ インターフェイスから、RDU および DPE<br>のサービス パフォーマンス統計情報を表示します。トラン<br>ザクション時間が長くなっているなど、異常な数値がない<br>か確認します。 | サーバの表示 (P.16-24)                                                                         |
| 5.  | syslog アラート ログを確認します。                                                                                  | syslog アラート メッセージ<br>(P.11-1)                                                            |
| 6.  | 次のようなオペレーティング システムおよびハードウェア<br>のリソースを確認します。                                                            |                                                                                          |
|     | - ディスク領域                                                                                               | 特定のコマンドについては、                                                                            |
|     | - CPU 時間                                                                                               | Solaris のマニュアルを参照して                                                                      |
|     | ー メモリ                                                                                                  | ください。                                                                                    |
| 7.  | 特定のデバイスのトラブルシューティングを行う場合は、<br>管理者のユーザインターフェイスからデバイス構成の履歴<br>を表示します。                                    | デバイスの履歴の表示(P.16-13)                                                                      |
| 8.  | 特定のデバイスのトラブルシューティングを行う場合は、<br>DPE でキャッシュされているデバイス命令を表示します。                                             | 『Cisco Broadband Access Center<br>DPE CLI Reference, 3.0』の show<br>device-config コマンドの説明 |
| 9.  | 管理者のユーザ インターフェイスから、個々のデバイスの<br>トラブルシューティングを設定します。しばらく経過して<br>から、トラブルシューティング ログを調べます。                   | デバイスのトラブルシューティ<br>ングの設定(P.8-10)                                                          |
| 10. | システム、RDU、DPE、または特定のデバイスのデバイス<br>障害データを表示します。                                                           | デバイス障害 (P.8-7)                                                                           |
| 11. | RDU または適切な DPE でより高いロギング レベルを設定<br>し、詳細なログ情報を取得します。                                                    | RDU ログ レベル ツール<br>(P.19-6)                                                               |
|     |                                                                                                    | 『Cisco Broadband Access Center<br>DPE CLI Reference, 3.0』の log<br>level コマンドの説明          |

# ロギング

イベントのロギングは DPE と RDU の両方で実行されます。まれに、視認性向上のために、DPE イ ベントが RDU に記録されることもあります。ログ ファイルはそれぞれのログ ディレクトリに配置 され、任意のテキスト ファイル ビューアを使用して調べることができます。ログ ファイルを圧縮 すると、トラブルシューティングや障害の解決のために TAC またはシステム インテグレータに電 子メールで送信しやすくなります。

この項では、次のトピックについて取り上げます。

- ログのレベルおよび構造 (P.19-3)
- ログレベルの設定 (P.19-4)
- ログファイルの循環 (P.19-5)
- RDUのログ (P.19-5)
- RDU ログ レベル ツール (P.19-6)
- DPE のログ (P.19-9)

## ログのレベルおよび構造

ログファイルの構造は、ここで説明するとともに、例 19-1 で例示しています。ログファイルの構造に含まれる情報は次のとおりです。

- Domain Name: ログファイルが生成されたコンピュータの名前。
- Date and Time:メッセージがログに記録された日時。ここには、該当するシステムの時間帯も示されます。
- Facility:システムを識別します(この場合はBAC)。
- Sub-facility: BAC のサブシステムまたはコンポーネントを識別します。
- Security Level: ログの問題を処理するときの緊急性を識別するために使用される重大度。ログシステムでは、7段階のログレベル(表 19-2を参照)が定義されます。次のログレベルの設定」を参照してください。

| ログ レベル   | 説明                             |
|----------|--------------------------------|
| 0:緊急     | システムが不安定です。すべての緊急メッセージを保存するよう  |
|          | に、ロギング機能を設定します。                |
| 1:アラート   | すぐに対応が必要です。すぐに対応が必要なすべてのアクティビ  |
|          | ティ、およびさらに深刻な活動を保存するように、ロギング機能  |
|          | を設定します。                        |
| 2:クリティカル | クリティカルな状態が存在します。すべてのエラー メッセージ、 |
|          | およびさらに深刻なメッセージを保存するように、ロギング機能  |
|          | を設定します。                        |
| 3:エラー    | エラー状態が存在します。すべてのエラーメッセージ、およびさ  |
|          | らに深刻なメッセージを保存するように、ロギング機能を設定し  |
|          | ます。                            |
| 4:警告     | 警告状態が存在します。すべての警告メッセージ、およびさらに  |
|          | 深刻なメッセージを保存するように、ロギング機能を設定します。 |
| 5:通知     | 通常ですが、重大な状態が存在します。すべての通知メッセージ、 |
|          | およびさらに深刻なメッセージを保存するように、ロギング機能  |
|          | を設定します。                        |

#### 表 19-2 ログレベル

| 表 19-2 | ログ | レベル | (続き) |
|--------|----|-----|------|
|--------|----|-----|------|

| ログ レベル                                                          | 説明                                                                |  |  |
|-----------------------------------------------------------------|-------------------------------------------------------------------|--|--|
| 6:情報                                                            | 情報メッセージ。利用可能なすべてのロギング メッセージを保存                                    |  |  |
|                                                                 | するように、ロギング機能を設定します。                                               |  |  |
| <ul> <li>(注) 7 (デバッグ) として<br/>されます。Cisco TAC<br/>さい。</li> </ul> | 知られるもう1つのレベルは、シスコでデバッグの目的にのみ使用<br>こで指示された場合を除き、このレベルは使用しないようにしてくだ |  |  |

- Msg ID:メッセージテキストの固有な識別子。
- Message:実際のログメッセージ。

#### 例 19-1 ログファイルのサンプル

| Domain<br>Name | Data and Time            | Facility | Sub-<br>facility | Security<br>Level | Msg ID | Message                                       |
|----------------|--------------------------|----------|------------------|-------------------|--------|-----------------------------------------------|
| BAC1:          | 2006 04 21 07:28:00 EDT: | BAC-     | RDU-             | 6                 | 0236:  | BAC Regional Distribution Unit starting up    |
| BAC1:          | 2006 04 21 07:28:00 EDT: | BAC-     | RDU-             | 6                 | 0566:  | Initialized API defaults                      |
| BAC1:          | 2006 04 21 07:28:00 EDT: | BAC-     | RDU-             | 6                 | 0568:  | Initialized server defaults                   |
| BAC1:          | 2006 04 21 07:28:00 EDT: | BAC-     | RDU-             | 6                 | 0569:  | Created default admin user                    |
| BAC1:          | 2006 04 21 07:28:00 EDT: | BAC-     | RDU-             | 6                 | 0574:  | Loaded 6 license keys                         |
| BAC1:          | 2006 04 21 07:28:00 EDT: | BAC-     | RDU-             | 6                 | 0575:  | Database initialization completed in 471 msec |
| BAC1:          | 2006 04 21 07:28:00 EDT: | BAC-     | RDU-             | 6                 | 0015:  | Unable to locate manifest file                |
| BAC1:          | 2006 04 21 07:28:00 EDT: | BAC-     | RDU-             | 6                 | 0280:  | Command error                                 |

# ログ レベルの設定

RDU と DPE のログ レベルは、いずれも特定の要件に合せて設定できます。たとえば、RDU のログ レベルを「警告」、DPE のログ レベルを「アラート」に設定できます。

ログ メッセージは、特定のイベントの発生に基づいて記述されます。イベントが発生するたびに、 該当するログ メッセージとログ レベルが割り当てられます。ログ レベルが設定したレベル以下で あれば、メッセージがログに書き込まれます。レベルが設定した値より高い場合、メッセージはロ グに書き込まれません。

たとえば、ログ レベルが4 (警告) に設定されているとします。ログ ファイルには、ログ レベル が4以下に設定されているイベントの生成するメッセージがすべて書き込まれます。ログ レベルが 6 (情報) に設定されている場合、ログ ファイルにはすべてのメッセージが書き込まれます。した がって、ログ レベルを高く設定するほど、ログ ファイルのサイズは大きくなります。

DPE に対するログ レベルを設定するには、DPE コマンドラインから log level コマンドを使用しま す。詳細については、『*Cisco Broadband Access Center DPE CLI Reference, Release 3.0*』を参照してく ださい。

RDU でのログ レベルを設定するには、P.19-6の「RDU ログ レベル ツール」を参照してください。

perfstat.log 以外のすべてのログファイルには、設定済みの最大ファイル サイズに基づいて番号が付けられ、ロール オーバーされます。デフォルトの最大ファイル サイズは 10 MB です(API から最大ファイル サイズを設定するには、ServerDefaultsKeys.SERVER\_LOG\_MAXSIZE プロパティを使用します)。ログファイルが設定済みの制限に達すると、データは別のファイルにロール オーバーされます。このファイルの名前は、XXX.N.log という形式で変更されます。内容は次のとおりです。

- XXX: ログファイルの名前を指定します。
- N:1~29のいずれかの値を示します。

たとえば、*rdu.log* が 10 MB の制限に達すると、このファイルの名前は *rdu.l.log* に変更されます。 ファイルのサイズが 10 MB 増えるたびに、最新のファイルの名前は *rdu.2.log、rdu.3.log* のように変 更されます。したがって、*rdu.7.log* ファイルには、*rdu.4.log* より新しいデータが含まれます。ただ し、最新のログ情報が保存されているのは、常に *rdu.log* です。

*perfstat.log* ファイルの場合、名前は毎日変更されます。このファイルは、perfstat.*N*.log という形式 でロール オーバーされます。*N*は1 ~ 29 のいずれかの値となります。たとえば、*perfstat.29.log* は 最も古いログで、*perfstat.1.log* は最も新しく名前変更された *perfstat.log* ファイルです。

BAC は、一時に最大 10 個のログ ファイルを保存します。RDU サーバおよび DPE サーバのログ ファイルのリストについては、それぞれ、P.19-5 の「RDU のログ」、P.19-9 の「DPE のログ」を参照してください。

### RDUのログ

RDUには次の4つのログがあり、BPR\_DATA/rdu/logs ディレクトリで保持されます。

- rdu.log:設定されたロギング重要度レベルに従って、すべてのRDUイベントを記録します(デフォルトのログレベルの設定方法については、P.19-7の「RDUログレベルの設定」を参照してください)。rdu.logを表示するには、P.19-6の「rdu.logファイルの表示」を参照してください。
- audit.log: BAC の設定または機能に対して行われた高いレベルの変更がすべて記録されます。 このような変更を行ったユーザも記録されます。audit.log を表示するには、P.19-6の「audit.log ファイルの表示」を参照してください。
- troubleshooting.log:特定のデバイスまたはデバイスグループのトラブルシューティングに役立 つ詳細なデバイス情報が記録されます。この場合、ロギングをオンにしたり、デバイス固有ま たはグループ固有の情報についてのログファイルを検索したりする必要はありません。管理者 のユーザインターフェイスから troubleshooting.log を表示するには、P.8-12の「デバイスのト ラブルシューティングログの表示」を参照してください。
- perfstats.log:デバイスのパフォーマンス統計情報が記録されます。この情報は、システム パフォーマンスに関連した問題のトラブルシューティングに役立ちます。詳細については、 P.11-1の「Broadband Access Center の監視」を参照してください。

#### rdu.log ファイルの表示

rdu.log ファイルを表示するには、任意のテキスト エディタを使用できます。また、このログ ファ イルは、管理者のユーザインターフェイスからも表示できます。次の手順に従います。

- ステップ1 Serversの下のRDUタブを選択します。
- **ステップ2** View Regional Distribution Unit Details ページが表示されます。RDU Log File に対応する View Details アイコン (A) をクリックします。

View Log File Contents ページが表示され、rdu.log からのデータが示されます。

#### audit.log ファイルの表示

audit.log ファイルを表示するには、任意のテキストエディタを使用できます。また、このログファ イルは、管理者のユーザインターフェイスからも表示できます。次の手順に従います。

- ステップ1 Serversの下のRDUタブを選択します。
- ステップ2 View Regional Distribution Unit Details ページが表示されます。Audit Log File に対応する View Details アイコンをクリックします。

View Log File Contents ページが表示され、audit.log からのデータが示されます。

#### RDU ログ レベル ツール

RDU ログ レベル ツールを使用して、コマンドラインから RDU の現在のログ レベルを変更します。 setLogLevel.sh コマンドを使用します。このツールは *BPR\_HOME/rdu/bin* ディレクトリにあります。 表 19-2 は、利用可能なログ レベルと、イネーブルにした場合にログ ファイルに書き込まれるメッ セージの種類を示しています。

安定した動作状態を維持するためには、RDU ロギング レベルを警告レベルのままにすることをお 勧めします。デバッグ動作中に安定した状態パフォーマンスを維持する必要がある場合は、情報レ ベルを注意して使用することをお勧めします。情報レベルに設定して実行すると大量のログエント リが作成され、このことがパフォーマンスに悪影響を与える可能性があるため、注意が必要です。

(注)

ログレベルツールを実行するには、RDUプロセスが稼働している必要があります。また、 setLogLevel.sh コマンドを使用してこのツールを実行する特権も必要です。

#### RDU ログ レベル ツールの使用方法

すべての例では、RDU のユーザ名は admin、RDU のパスワードは changeme とし、RDU サーバが 稼働中であることを前提にしています。

次のコマンドを入力して、RDU ログ レベル ツールを実行します。

setLogLevel.sh [0..6] [-help] [-show] [-default] [-debug]

内容は次のとおりです。

- -[0..6]: 使用するログレベルを示します。利用可能なレベルのリストについては、表 19-2 を参照してください。
- -help:ツールのヘルプを表示します。
- -show: RDU サーバの現在のログ レベル設定を表示します。
- -default: RDU をインストール デフォルト レベルの5(通知) に設定します。
- -debug: RDU サーバのカテゴリのトレースをイネーブルまたはディセーブルにするように、対 話モードを設定します。

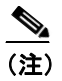

シスコのサポート スタッフの指示があった場合にのみ、デバッグ設定をイネーブルに してください。

このツールを使用して、次の機能も実行できます。

- RDU ログ レベルの設定 (P.19-7)
- RDUの現在のログレベルの表示 (P.19-8)

#### RDU ログ レベルの設定

このツールを使用して、ロギングレベルをある値から別の値に変更できます。

次の例では、RDU ロギング レベルを警告レベル (setLogLevel.sh コマンドでは数値 4 で示されるレベル) に設定する方法を示します。実際のログ レベル設定は手順にとって重要ではないので、必要 に応じて読み替えてください。

RDU ロギング レベルを設定するには、次の手順に従います。

- ステップ1 BPR\_HOME/rdu/bin にディレクトリを変更します。
- **ステップ2** 次のコマンドを使用して、RDU ログ レベル ツールを実行します。

#### setLogLevel.sh 4

次のプロンプトが表示されます。

Please type RDU username:

**ステップ3** プロンプトに対して、RDU ユーザ名を入力します。この例では、デフォルト ユーザ名 (admin) を 使用します。

Please type RDU username: admin

次のプロンプトが表示されます。 Please type RDU password:

**ステップ4** プロンプトに対して、RDU のパスワードを入力します。この例では、デフォルト パスワード (changeme)を使用します。

Please type RDU password: changeme

次のメッセージが表示され、ログレベルが変更されたことが通知されます。この例では、レベル5 (通知)から4(警告)に変更されました。

RDU Log level was changed from 5 (notification) to 4 (warning).

#### RDU の現在のログ レベルの表示

このツールを使用して、ロギングレベルの値を変更する前に、RDU ログを表示し、設定されている値を判別できます。

RDU の現在のロギング レベルを表示するには、次の手順に従います。

- ステップ1 BPR\_HOME/rdu/bin にディレクトリを変更します。
- **ステップ2** 次のコマンドを実行します。

#### setLogLevel.sh -show

次のプロンプトが表示されます。 Please type RDU username:

ステップ3 RDUユーザ名 (admin) を入力し、Enter キーを押します。

Please type RDU username: admin

次のプロンプトが表示されます。 Please type RDU password:

ステップ4 RDUパスワード (changeme) を入力し、Enter キーを押します。

Please type RDU password: changeme

次のメッセージが表示されます。 The logging is currently set at level: 4 (warning) All tracing is currently disabled. **DPE**は、*BPR DATA/dpe/logs*ディレクトリにログを保持しています。

- *dpe.log*: デフォルト レベルが設定されているすべてのイベントを記録します。システム障害が 連続して起こるなど、DPE で破局的な障害が発生した場合、破局的なエラーは rdu.log ファイ ルにも記録されます。
- perfstats.log:デバイスのパフォーマンス統計情報が記録されます。この情報は、システム パフォーマンスに関連した問題のトラブルシューティングに役立ちます。詳細については、 P.11-1の「Broadband Access Center の監視」を参照してください。

### dpe.log ファイルの表示

*dpe.log* ファイルを表示するには、任意のテキスト ビューアを使用できます。また、DPE の CLI から show log コマンドを使用して、ログ ファイルの内容を表示することもできます。詳細については、『*Cisco Broadband Access Center DPE CLI Reference, Release 3.0*』を参照してください。

さらに、BAC 管理者のユーザインターフェイスを使用して DPE ログ ファイルを表示することもで きます。次の手順に従います。

- ステップ1 Servers > DPEs を選択します。
- **ステップ2** ログファイルを表示する DPE に対応するリンクをクリックします。
- **ステップ3** View Device Provisioning Engines Details ページが表示されます。*dpe.log* ファイルの内容を表示する には、Log Files 領域で DPE Log File の View Details アイコンをクリックします。

■ ロギング